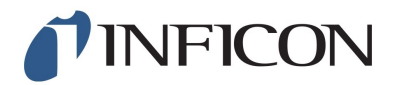

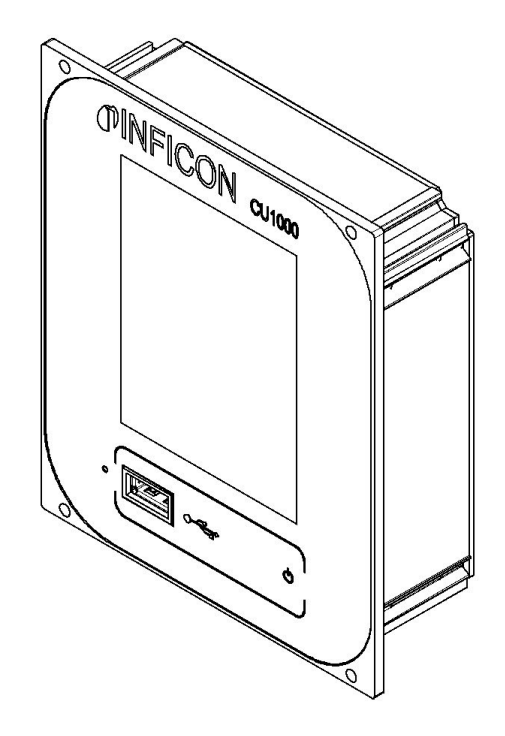

Translation of the Original

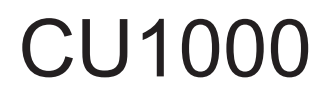

# Bedieneinheit

Catalog No.: 560-320

from software version: 2.41 (LDS3000) / 2.41 (CU1000)

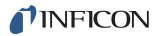

INFICON GmbH Bonner Strasse 498 50968 Cologne, Germany

# Table of Contents

| 1 | Abo   | ut these instructions                                             | . 4 |
|---|-------|-------------------------------------------------------------------|-----|
|   | 1.1   | Target groups                                                     | 4   |
|   | 1.2   | Other associated documents                                        | 4   |
|   | 1.3   | Warnings                                                          | 4   |
| 2 | Safe  | ety                                                               | 5   |
|   | 2.1   | Intended use                                                      | 5   |
|   | 2.2   | Owner requirements                                                | 5   |
|   | 2.3   | Operator requirements                                             | 5   |
| 3 | Ship  | oment, Transport, Storage                                         | . 6 |
| 4 | Des   | cription                                                          | 7   |
|   | 4.1   | Device setup                                                      | 7   |
|   | 4.2   | Function                                                          | 7   |
|   | 4.3   | Technical data                                                    | 7   |
| 5 | Insta | allation                                                          | . 9 |
|   | 5.1   | Connecting the control unit                                       | 9   |
|   | 5.2   | Installing the control unit                                       | 10  |
| 6 | Оре   | ration CU1000                                                     | 11  |
|   | 6.1   | Touchscreen elements                                              | 11  |
|   |       | 6.1.1 Measurement display elements                                | 11  |
|   | 6.2   | Settings and functions                                            | 14  |
|   |       | 6.2.1 Touch screen settings                                       | 14  |
|   |       | 6.2.2 Operator types and authorizations                           | 18  |
|   |       | 6.2.2.1 Logging out the operator                                  | 19  |
|   |       | 6.2.3 Functions                                                   | 19  |
|   |       | 6.2.3.2 Recording data                                            | 20  |
|   |       | 6.2.3.3 Calling up information                                    | 21  |
|   |       | 6.2.4 Updating the software                                       | 25  |
|   |       | 6.2.4.1 Updating the software of the control unit                 | 25  |
|   |       | 6.2.4.2 Checking and updating the software version of the MSB box | 25  |
|   |       | 6.2.4.3 Updating the software of the I/O module                   | 26  |
| 7 | Dec   | ommissioning the device                                           | 28  |
|   | 7.1   | Disposing of the device                                           | 28  |
|   | 7.2   | Sending in the device                                             | 28  |

# 1 About these instructions

# 1.1 Target groups

These operating instructions are intended for the owner and for technically qualified personnel with experience in leak detection technology and integration of leak detection devices in leak detection systems. In addition, the installation and use of the device require knowledge of electronic interfaces.

# 1.2 Other associated documents

| Mass spectrometer module operating in- | jiqa54 |
|----------------------------------------|--------|
| structions                             |        |
| Operating instructions bus module      | jiqb10 |
| Operating instructions I/O module      | jiqc10 |
| Protocol Descriptions                  | jira54 |

# 1.3 Warnings

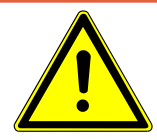

# 

Imminent threat resulting in death or serious injuries

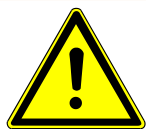

# 

Hazardous situation resulting in potential death or serious injuries

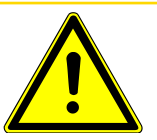

# **⚠ CAUTION**

Hazardous situation resulting in minor injuries

# NOTICE

Hazardous situation resulting in damage to property or the environment

# 2 Safety

# 2.1 Intended use

The unit is intended for querying and configuring the data of the mass spectrometer module LDS3000.

- ► Install, operate and service the unit only in compliance with these instructions.
- ► Maintain the application limits (refer to Chapter 4.3, page 10).

# 2.2 Owner requirements

| Safety conscious oper-<br>ation | Operate and install the device only in technically perfect working order and as speci-<br>fied, in a safety-conscious and hazard-conscious manner and in compliance with<br>these instructions.                                                                  |  |  |
|---------------------------------|----------------------------------------------------------------------------------------------------|--|--|
|                                 | Fulfill and ensure compliance with the following regulations:                                                                                                    |  |  |
|                                 | - Intended use                                                                                                    |  |  |
|                                 | <ul> <li>Universally valid safety and accident prevention regulations</li> </ul>                                                                                                    |  |  |
|                                 | <ul> <li>International, national and local standards and guidelines</li> </ul>                                                                                                    |  |  |
|                                 | <ul> <li>Additional device-related provisions and regulations</li> </ul>                                                                                                    |  |  |
|                                 | Use only original parts or parts approved by the manufacturer.                                                                                                    |  |  |
|                                 | Keep this manual available at the operating site.                                                                                                    |  |  |
| Personnel qualifica-<br>tions   | ► All work must be performed only by technically qualified specialists who have been trained on the device.                                                                                                    |  |  |
|                                 | ► Allow personnel in training to work on the device only under the supervision of tech-<br>nically qualified specialists.                                                                                                    |  |  |
|                                 | ► Make sure that the authorized personnel have read and understood these instruc-<br>tions and all other applicable documents (refer to "Other associated documents"), es-<br>pecially the information on safety, maintenance and repairs, before starting work. |  |  |
|                                 | Define responsibilities, authorizations and supervision of personnel.                                                                                                    |  |  |

# 2.3 Operator requirements

► Read, observe and follow the information in these instructions and the working instructions created by the owner, especially the safety instructions and warnings.

# 3 Shipment, Transport, Storage

### Shipment

| Item                   | Quantity |
|------------------------|----------|
| Control unit           | 1        |
| Touch PIN              | 1        |
| Operating instructions | 1        |

► Please check the scope of delivery of the product for completeness after receipt.

### Transport

Storage

# NOTICE Damage due to unsuitable packaging material Transport in unsuitable packaging material can damage the device. ► Transport the device only in the original packaging. ► Keep the original packaging.

Store the device taking into consideration the technical data, refer to Chapter 4.3, page 10.

# 4 Description

# 4.1 Device setup

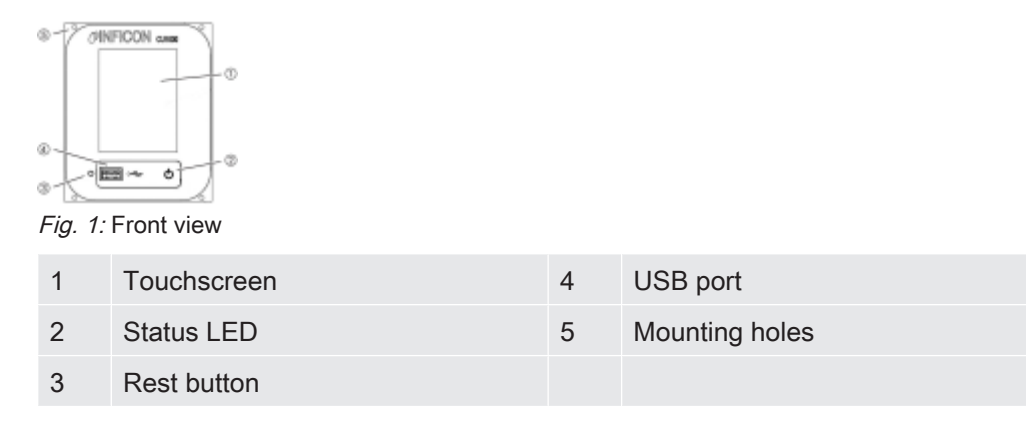

### Status LED

| Status LED illuminated | Control unit operates normally      |
|------------------------|-------------------------------------|
| Status LED flashing    | Display is set to power saving mode |

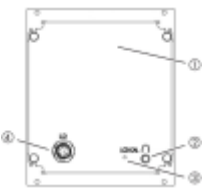

Fig. 2: Rear view

| 1 | Rating plate with control unit | 3 | Calibration button for calibrating<br>the touch screen (LCD-CAL), can<br>be operated with touch PIN |
|---|--------------------------------|---|----------------------------------------------------------------------------------------------------|
| 2 | Connection for headphones      | 4 | Connection for the cable to the leak detector (LD)                                                  |

# 4.2 Function

You can use the control unit to configure the mass spectrometer module LDS3000. It also lets you output the data stored in the MSB box.

# 4.3 Technical data

### Mechanical data

|                    | CU1000 Display unit           |
|--------------------|-------------------------------|
| Dimensions (lxwxh) | 106,2 mm x 128,4 mm x 49,2 mm |
| Electrical data    |                               |

|                                                                        | CU1000 Display unit           |
|------------------------------------------------------------------------|-------------------------------|
| Memory capacity for measured data                                      | 16 MB                         |
| Ambient conditions                                                     |                               |
|                                                                        | CU1000 Display unit           |
| Max. altitude above sea level                                          | 2000 m                        |
| Max. relative humidity above 40 °C                                     | 50%                           |
| Max. relative humidity from 31 $^\circ\text{C}$ to 40 $^\circ\text{C}$ | 80% to 50% (linear abfallend) |
| Max. relative humidity to 40 °C                                        | 80%                           |
| Max. storage temperature                                               | -20 °C - 60 °C                |
| Pollution degree                                                       | II                            |

# 5 Installation

# 5.1 Connecting the control unit

Establish connection of "LD" of the control unit and "Control Unit" of the MSB box with the data cable.

The data cable on the control unit can also be connected or removed during operation.

► If needed, connect headphones or speakers to the headphones symbol.

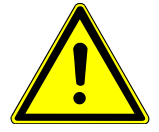

### 

Hearing damage from loud volume setting

Loud volume setting can damage hearing.

Do no set volume of headphones too loud.

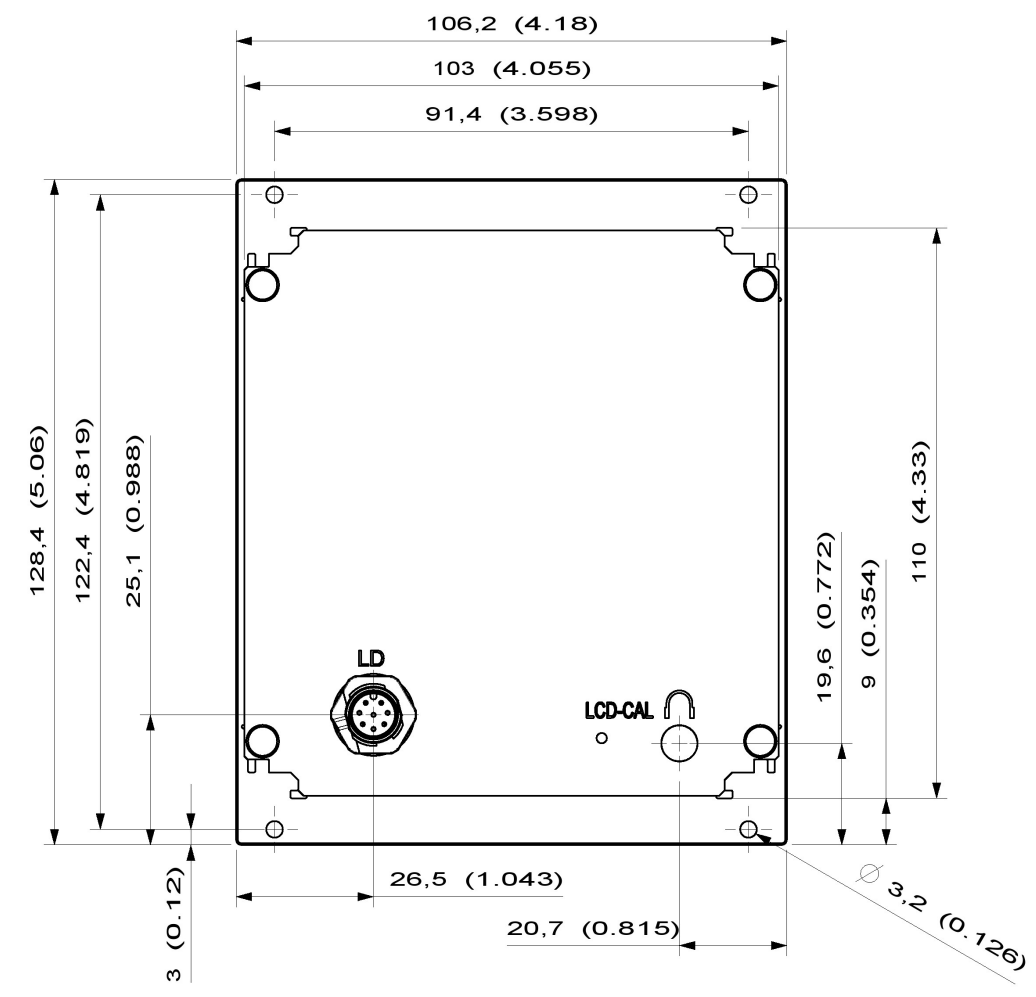

# 5.2 Installing the control unit

Fig. 3: Dimensions of the control unit in mm (inches in brackets)

- · Recess for the control unit integrated in the test system.
- ► Push the control unit into the recess and screw it tight.
- ► Pull protection film from touch screen.

# 6 Operation CU1000

# NOTICE

Damage to touch screen from incorrect operation.

The touch screen can be damaged with a hard or pointed item.

Operate touch screen with fingers only.

# 6.1 Touchscreen elements

## 6.1.1 Measurement display elements

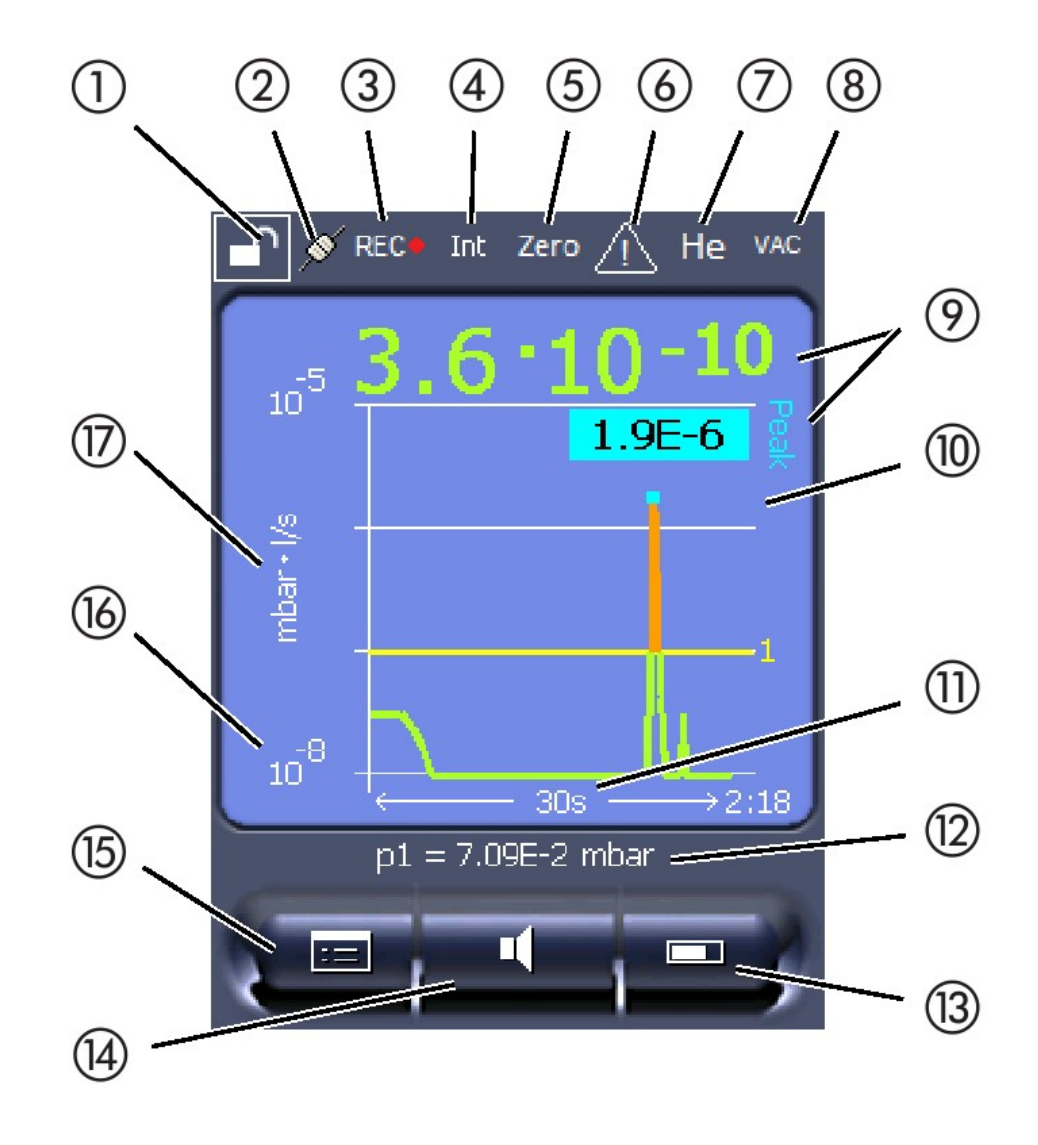

Fig. 4: Measurement display

| 1 | Keyboard lock                     | 10 | Graphic representation of the leak rate and the peak hold function |
|---|-----------------------------------|----|--------------------------------------------------------------------|
| 2 | Communication status              | 11 | Time axis                                                          |
| 3 | Data recording                    | 12 | Backing pressure                                                   |
| 4 | Operator                          | 13 | Button "Favorite 2"                                                |
| 5 | ZERO                              | 14 | Button "Favorite 1"                                                |
| 6 | Message                           | 15 | Menu                                                               |
| 7 | Tracer gas                        | 16 | Value axis                                                         |
| 8 | Operating mode                    | 17 | Value axis                                                         |
| 9 | Leak rate with peak hold function |    |                                                                    |

### 1 - Keyboard lock

The control unit is locked or unlocked by pressing and holding the icon for the keyboard lock.

### 2 - Icon for the communication status

- · Icon connected: The device communicates with the mass spectrometer module.
- Icon disconnected: The device does not communicate with the mass spectrometer module.

Establish communication:

- 1 Reset control unit.
- 2 Checking the status of the mass spectrometer module.
- *3* Check cable connection.

### 3 - Icon for the data recording

The measurement is recorded.

### 4 - Ser

The registered operator is shown abbreviated.

| Display | Meaning    |
|---------|------------|
| Ope     | Operator   |
| Sup     | Supervisor |
| Int     | Integrator |
| Ser     | Service    |

For more information, see Chapter 6.2.2., Page 20.

### 5 - ZERO

Background suppression is active.

### 6 - Caution icon

Active warnings are stored in the unit.

The active warnings can be displayed via the menu "Info > History > Warnings".

### 7 - Tracer gas

Set tracer gas and tracer gas concentration percentage.

| Display | Meaning                     |
|---------|-----------------------------|
| Не      | Helium ( <sup>4</sup> He)   |
| H2      | Hydrogen                    |
| M3      | E.g. H-D, $_3$ He or H $_3$ |

### 8 - Operation mode

Configured operation mode

| Display   | Operating mode                             |
|-----------|--------------------------------------------|
| VA        | Vacuum                                     |
| SNIF      | Sniff                                      |
| LOW FLOW  | XL sniffer adapter in LOW FLOW             |
| HIGH FLOW | XL sniffer adapter in HIGH FLOW            |
| Standby   | XL sniffer adapter in HIGH FLOW on standby |

### 9 - Leak rate

Current measurement for the leak rate.

### 10 - Graph

Graphic display of the leak rate Q(t).

### 11 - Leak rate

Time axis of the leak rate Q(t).

# 12 - Primary vacuum pressure (not with operating mode XL Sniffer Adapter)

Backing pressure p1.

### 13 - Button "Favorite 2"

You can assign preferred parameters to this button (see Page 19). In Fig. 4 the button "Favorite 2" is assigned the function "Start/Stop" for example.

### 14 - Button "Favorite 1"

You can assign preferred parameters to this button (see Page 19). In Fig. 4 the button "Favorite 1" is assigned the function "ZERO" for example.

### 15 - Icon for the menu

All functions and parameters of the control unit can be accessed using the "Menu" key .

A full display of the menu of the menu is included as a file on the USB stick supplied with the LDS3000.

### 16 - Value axis

Value axis of the leak rate Q(t).

### 17 - Device of measurement

Device of measurement of the value axis.

# 6.2 Settings and functions

Settings and functions of the control unit are explained in the following. You will find the settings and functions of the mass spectrometer module LDS3000 you can set using the control unit in the operating instructions of the mass spectrometer module.

### 6.2.1 Touch screen settings

The touch screen grays out the parameters if

- the user is not authorized to modify the values,
- the older version of the software run by mass spectrometer module LDS3000 does not support this parameter.

### Scaling of the Q(t)axis

| Linear or logarithmic |                                             |
|-----------------------|---------------------------------------------|
| Lin.                  |                                             |
| Log.                  |                                             |
|                       |                                             |
| Control unit          | Display > Q(t) axis > Linear or logarithmic |

|                          | Number of decades with logarithmic view    |                                                    |  |  |
|--------------------------|--------------------------------------------|----------------------------------------------------|--|--|
|                          | 1<br>2<br>3<br>4                           |                                                    |  |  |
|                          |                                            |                                                    |  |  |
|                          | Control unit ü                             | Display > Q(t) axis > Decades                      |  |  |
|                          | Auto scale                                 |                                                    |  |  |
|                          | Off                                        |                                                    |  |  |
|                          | On                                         |                                                    |  |  |
|                          |                                            | Display > O(t) avia > Avita apola                  |  |  |
|                          | Control unit                               | Display - Q(t) axis - Auto scale                   |  |  |
| Scaling of the time axis | Scaling of the time axi                    | S                                                  |  |  |
|                          | 15 s<br>30 s                               | 240 s<br>480 s                                     |  |  |
|                          | 60 s                                       | 960 s                                              |  |  |
|                          | 120 s                                      |                                                    |  |  |
|                          |                                            |                                                    |  |  |
|                          | Control unit                               | Display > Time axis > Time axis scale              |  |  |
| Display units            | Device of pressure                         |                                                    |  |  |
|                          | Mbar                                       | Atm                                                |  |  |
|                          | Pa                                         | Torr                                               |  |  |
|                          |                                            |                                                    |  |  |
|                          | Control unit                               | Display > Units (display) > Pressure unit          |  |  |
| Measured value dis-      | Type of graphic displa                     | У                                                  |  |  |
| piay                     | Diagram                                    |                                                    |  |  |
|                          | Bar graph                                  |                                                    |  |  |
|                          | Control wit                                |                                                    |  |  |
|                          | Control unit                               | Display > Measurement view > Measurement view mode |  |  |
|                          | Numeric representation of the measurements |                                                    |  |  |
|                          | Ott                                        |                                                    |  |  |
|                          | On                                         |                                                    |  |  |
|                          | Control unit                               | Display > Measurement view > Show value            |  |  |
|                          | Control unit                               | Display - Weasarement New - Onow Value             |  |  |

| Display brightness              | Display brightness                                                                                                    |                                                                  |  |  |
|---------------------------------|----------------------------------------------------------------------------------------------------|------------------------------------------------------------------|--|--|
|                                 | 20 - 100%                                                                                                    |                                                                  |  |  |
|                                 |                                                                                                    |                                                                  |  |  |
|                                 | Control unit                                                                                                    | Display > Brightness > Display brightness                        |  |  |
| Trigger display on the          | Selection of the trigger                                                                                                    | r (leak rate threshold) displayed on the touch screen.           |  |  |
| touch screen                    | 1<br>2<br>3<br>4                                                                                                    |                                                                  |  |  |
|                                 |                                                                                                    |                                                                  |  |  |
|                                 | Control unit                                                                                                    | Settings > Trigger > Trigger sel.                                |  |  |
| Assigning favorite but-<br>tons | The favorite buttons offer direct access to individual functions. They can be assigned with access control "Supervisor" or higher by the user. |                                                                  |  |  |
|                                 | Favorite 1: Middle button (see Fig. 4, Page 15).                                                                                               |                                                                  |  |  |
|                                 | Favorite 2: Right button                                                                                                    |                                                                  |  |  |
|                                 | Favorite 3: Button on the bottom right of the main menu.                                                                                       |                                                                  |  |  |
|                                 | CAL                                                                                                    | Volume                                                           |  |  |
|                                 | ZERO                                                                                                    | (= without function)                                             |  |  |
|                                 | Measurement view                                                                                                    | Check CAL                                                        |  |  |
|                                 | Start/Stop                                                                                                    | Flow switching                                                   |  |  |
|                                 | View settings                                                                                                    |                                                                  |  |  |
|                                 |                                                                                                    |                                                                  |  |  |
|                                 | Control unit                                                                                                    | Settings > Favorites > Favorite 1 (2, 3)                         |  |  |
| Display of messages             | Warnings and error me                                                                                                    | essages can be displayed on the touch screen.                    |  |  |
| on the touch screen             | Off                                                                                                    |                                                                  |  |  |
|                                 | On                                                                                                    |                                                                  |  |  |
|                                 |                                                                                                    |                                                                  |  |  |
|                                 | Control unit                                                                                                    | Settings > Set up > Control unit > Messages > Show warn-<br>ings |  |  |

| Show calibration note         | Suppress or allow the<br>• Leak rate of the app<br>• No calibration shou<br>OFF (suppressed)<br>ON (allowed)                                                                                                    | calibration note with the following content:<br>olied calibration leak<br>Id take place during the first 20 mins |  |
|-------------------------------|----------------------------------------------------------------------------------------------------|----------------------------------------------------------------------------------------------------|--|
|                               | Control unit                                                                                                    | tion notes                                                                                                    |  |
| Show calibration re-<br>quest | The calibration reques<br>OFF (suppressed)<br>ON (allowed)                                                                                                    | t can be allowed or suppressed.                                                                                  |  |
|                               | Control unit                                                                                                    | Settings > Set up > Control unit > Messages > Show calibra-<br>tion request                                      |  |
| Setting the audio alarm       | Warnings and error me                                                                                                    | essages can be displayed on the touch screen.                                                                    |  |
|                               | Off                                                                                                    |                                                                                                    |  |
|                               |                                                                                                    |                                                                                                    |  |
|                               | Control unit                                                                                                    | Settings > Set up > Control unit > Messages > Show warn-<br>ings                                                 |  |
|                               | Volume of the headphones or active speaker                                                                                                    |                                                                                                    |  |
|                               | No sound                                                                                                    |                                                                                                    |  |
|                               | Proportional: The frequency of the audible signal is proportional to the bar graph display or diagram height. The frequency range is 300 Hz to 3300 Hz.                                                                                                    |                                                                                                    |  |
|                               | Setpoint: The pitch is proportional to the leak rate. The signal sounds if the leak rate exceeds the selected trigger value.                                                                                                    |                                                                                                    |  |
|                               | Pinpoint: The sound of the acoustic signal changes its frequency within a specific range of leak rates. Range: A decade below the selected trigger threshold up to one decade above. The sound keeps at a constant low and a constant high frequency below and above this range, respectively. |                                                                                                    |  |
|                               | Trigger: If the selected                                                                                                    | trigger threshold is exceeded, a two-pitch signal sounds.                                                        |  |
|                               |                                                                                                    |                                                                                                    |  |
|                               | Control unit                                                                                                    | Settings > Set up > Control unit > Audio > Audio alarm mode                                                      |  |
|                               | Behavior with warnings or error messages: If the touch screen shows a warning or an error, then a two-pitch signal sounds simultaneously.                                                                                                    |                                                                                                    |  |

Automatic switch off of the touch screen

The touch screen can be switched off automatically after a specific time without any operation to save energy30 s10 min1 min30 min2 min1 h ∞ (=never)5 min1 h ∞ (=never)

Control unit Settings > Set up > Control unit > Energy > Display off after

### 6.2.2 Operator types and authorizations

There are four different operator types that are distinguished by different authorizations. The integrator is registered ex works.

Additional operators can be registered. The following table shows options for individual operator types to register new operator types.

### **Operator registration**

| Viewer | Operator | Supervisor | Integrator |
|--------|----------|------------|------------|
| -      | Operator | Supervisor | Integrator |
|        | Viewer   | Operator   | Supervisor |
|        |          | Viewer     | Operator   |
|        |          |            | Viewer     |

For the types "Integrator", "Supervisor" and "Operator", a four-digit PIN must be assigned during registration (0000 ... 9999). "0000" is assigned to all operators ex works.

If an operator keeps the pin "0000", this operator will always be registered is during the start up of the system (without PIN query).

A key-operated switch can be used in addition to a PIN if an I/O module is connected. The key-operated switch is connected to the I/O module via three digital inputs (see operating instructions of the LDS3000).

The following table shows the authorizations of individual operator types.

| Function                                        | Viewer | Operator | Supervisor | Integrator |
|-------------------------------------------------|--------|----------|------------|------------|
| Changing pa-<br>rameters                        | -      | х        | х          | х          |
| Changing the<br>display of error<br>information | -      | x        | x          | x          |
| Calling up fac-<br>tory settings                | -      | -        | -          | х          |
| Entering main-<br>tenance history               | -      | -        | -          | x          |

|                                                           | The menu "Service" is accessible only to IN                                                                                                    | FICON service staff.                                                      |  |
|-----------------------------------------------------------|----------------------------------------------------------------------------------------------------|---------------------------------------------------------------------------|--|
| Load parameters                                           | The saved/backed-up parameters of control unit CU1000 and of the mass spectrom-<br>eter module can be loaded from a USB flash drive.                                                                                                    |                                                                           |  |
|                                                           | Menu                                                                                                    | Function > Data > Parameters > Load                                       |  |
| Save parameters                                           | The parameters of control unit CU1000 and of the mass spectrometer module can be saved to a USB flash drive.                                                                                                    |                                                                           |  |
|                                                           | Menu                                                                                                    | Function > Data > Parameters > Save                                       |  |
| Display error informa-<br>tion                            | The type of error information can be set differently for each operator type. The Inte-<br>grator always receives the complete information. Number: Message text: Short de-<br>scription info: Expanded message information                                                                          |                                                                           |  |
|                                                           | Only numbers                                                                                                    |                                                                           |  |
|                                                           | Number and text                                                                                                    |                                                                           |  |
|                                                           | Number, text and info                                                                                                    |                                                                           |  |
|                                                           | Menu                                                                                                    | Function > Data > Parameter > Error info<br>Viewer (Operator, Supervisor) |  |
| Parameter list display                                    | Parameters can be displayed as an alphab                                                                                                    | petical list with names and current value s.                              |  |
| and change                                                | Each list entry is a button which, when pre-<br>log box.                                                                                                    | ssed, will open the parameter's set-up dia-                               |  |
|                                                           | Menu                                                                                                    | List > Parameters list <b>or:</b>                                         |  |
|                                                           |                                                                                                    | Functions > Data > Parameters > List                                      |  |
| Display list of parame-<br>ter change authoriza-<br>tions | Display list of parame-<br>or change authoriza-<br>onsParameters can be displayed as an alphabetical list with names and current<br>authorizations. Each list entry is a button which, when pressed, will change<br>control. Changes are possible in accordance with the hierarchy of the operation |                                                                           |  |
|                                                           | Menu                                                                                                    | Functions > Data > Parameters > Parameter Access                          |  |

### 6.2.2.1 Logging out the operator

The operator activates access level "Viewer" to log out. "Access Ctrl > Viewer"

### 6.2.3 Functions

### 6.2.3.1 Resetting the settings

| Mass spectrometer | The settings of the mass spectrometer module can be reset to factory settings. |                                         |
|-------------------|--------------------------------------------------------------------------------|-----------------------------------------|
| module            | Menu                                                                           | Functions > Data > Parameters > Reset > |
|                   |                                                                                | MSB settings                            |

| Access controls | The authorization for changing parameters can be reset to factory setting. |                                         |  |
|-----------------|----------------------------------------------------------------------------|-----------------------------------------|--|
|                 | Menu                                                                       | Functions > Data > Parameters > Reset > |  |
|                 |                                                                            | Param. access control                   |  |
| Control unit    | The control unit settings can be reset to factory settings.                |                                         |  |
|                 | Menu                                                                       | Functions > Data > Parameters > Reset > |  |
|                 |                                                                            | Control unit settings                   |  |

### 6.2.3.2 Recording data

The data is saved as a TXT file. Each TXT file contains the following information:

- Date created
- Software version
- · Serial number
- · Start time
- Time stamp (measurement indicates offset in seconds in relation to start time)
- File name
- · Time stamp (offset in seconds in relation to start time)
- · Leak rate (expressed in selected unit)
- Pressure p1 (expressed in selected unit)
- Device status

| Switching data recording on/off                                                                                                    |                                                                                                    |  |
|----------------------------------------------------------------------------------------------------|----------------------------------------------------------------------------------------------------|--|
| • Off                                                                                                    |                                                                                                    |  |
| • On                                                                                                    |                                                                                                    |  |
| Menu                                                                                                    | Functions > Data > Recorder > Settings ><br>Data recording                                                                                                    |  |
| Time interval between data recordings                                                                                                    |                                                                                                    |  |
| • 100 ms, 200 ms, 500 ms, 1 s, 2 s, 5 s                                                                                                    |                                                                                                    |  |
| Menu                                                                                                    | Functions > Data > Recorder > Settings ><br>Record interval                                                                                                    |  |
| The data stored in the control unit can be saved to a USB flash drive. The memory in the control unit is limited to the recording of a 24-hour measurement. |                                                                                                    |  |
| USB stick                                                                                                    |                                                                                                    |  |
| Control unit                                                                                                    |                                                                                                    |  |
| Menu                                                                                                    | Functions > Data > Recorder > Settings > Storage location                                                                                                    |  |
|                                                                                                    | Switching data recording on/off <ul> <li>Off</li> <li>On</li> </ul> Menu Time interval between data recordings <ul> <li>100 ms, 200 ms, 500 ms, 1 s, 2 s, 5 s</li> </ul> Menu The data stored in the control unit can be s the control unit is limited to the recording of <ul> <li>USB stick</li> <li>Control unit</li> </ul> Menu |  |

| Copy data     | The data stored in the control unit can be saved to a USB stick. The memory in the control unit is limited to the recording of a 24-hour measurement. |                                                                    |  |
|---------------|----------------------------------------------------------------------------------------------------|--------------------------------------------------------------------|--|
|               | USB stick                                                                                                    |                                                                    |  |
|               | Control unit                                                                                                    |                                                                    |  |
|               | Menu                                                                                                    | Functions > Data > Recorder > Settings > Storage location          |  |
|               |                                                                                                    |                                                                    |  |
| Deleting data | The data stored in the control unit can be s<br>the control unit is limited to the recording o                                                        | saved to a USB flash drive. The memory in f a 24-hour measurement. |  |
|               | USB stick                                                                                                    |                                                                    |  |
|               | Control unit                                                                                                    |                                                                    |  |
|               | Menu                                                                                                    | Functions > Data > Recorder > Settings > Storage location          |  |
|               |                                                                                                    |                                                                    |  |

### 6.2.3.3 Calling up information

Different information and states of the system can be called up with the info menu.

| Measurement          | Preamplifier                                                                                                    |
|----------------------|----------------------------------------------------------------------------------------------------|
|                      | Environment                                                                                                    |
|                      | • TMP                                                                                                    |
| Temperature          | Electronic                                                                                                    |
|                      | • TMP                                                                                                    |
| Energy and operating | <ul> <li>Energy values: Information on consumption values</li> </ul>                                                          |
| hours                | Operation hours: Display for operating hours                                                                                  |
|                      | <ul> <li>Supply voltages: Information on internal supply voltages</li> </ul>                                                  |
|                      | <ul> <li>Power supply: Information on the supply voltages of the components</li> </ul>                                        |
| History              | Error, error history / warning history                                                                                        |
|                      | Calibration, calibration history                                                                                              |
|                      | TMP error, TMP history                                                                                                    |
|                      | Warnings, active warnings                                                                                                    |
|                      | Maintenance, maintenance history                                                                                              |
| Control unit         | Version control unit: Information on the software version                                                                     |
|                      | Memory: Information on available memory                                                                                       |
|                      | Settings: Control unit settings.                                                                                              |
|                      | Serial port wired: Information on the communication connection                                                                |
|                      | <ul> <li>Data exchange: Information on the data exchange between mass spectrometer<br/>module and the control unit</li> </ul> |

| Mass spectrometer | MSB (1): Information on the software version                                     |
|-------------------|----------------------------------------------------------------------------------|
| module            | MSB (2): Information on operating parameters                                     |
|                   | TMP controller (1): Information on the turbo molecular pump                      |
|                   | • TMP controller (2): Information on the turbo molecular pump, continued         |
|                   | <ul> <li>Ion source: Information on the ion source used</li> </ul>               |
|                   | Preamplifier: Information on the preamplifier                                    |
|                   | <ul> <li>Preamplifier test: Information on the preamplifier test.</li> </ul>     |
| Interfaces        | I/O module (1): Information on the software version, inputs and outputs          |
|                   | <ul> <li>I/O module (2): Visualized information to the digital inputs</li> </ul> |

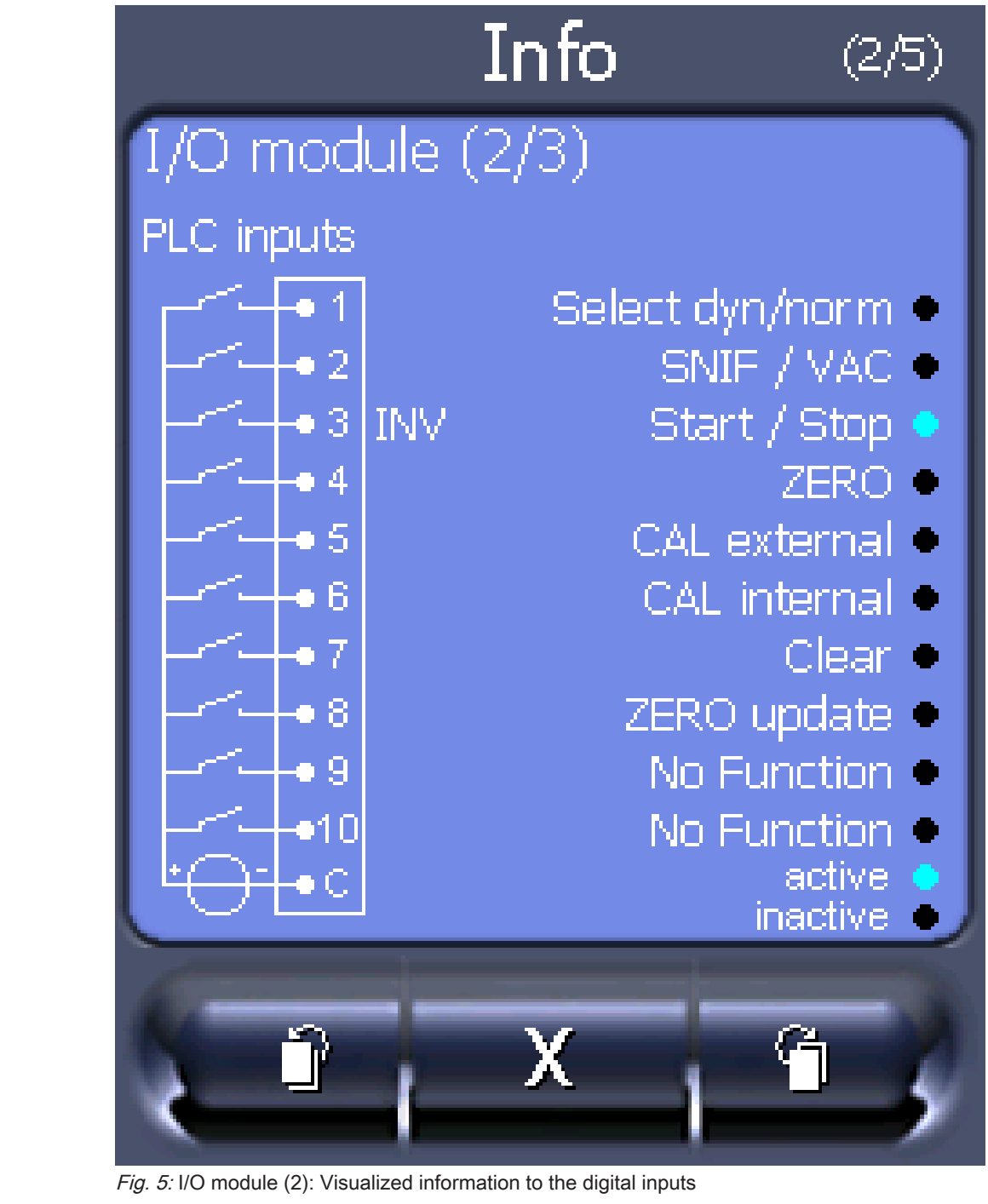

| 1 | Input signal condition                           | 2 | Configured function (INV = Func-<br>tion is inverted) |
|---|--------------------------------------------------|---|-------------------------------------------------------|
| 3 | Status of the function (active or in-<br>active) |   |                                                       |

• I/O module (3): Visualized information to the digital outputs

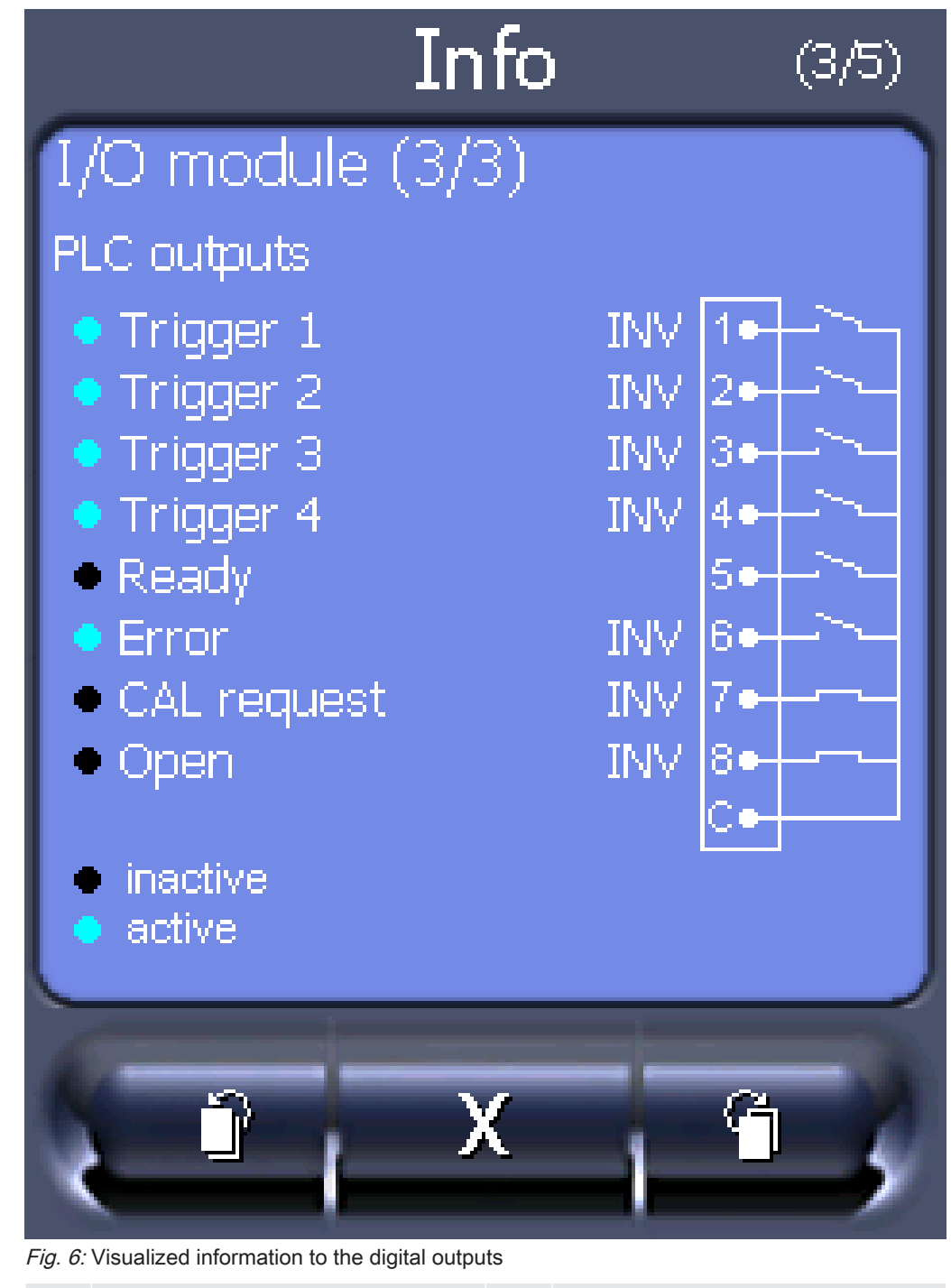

| 1                                                                 | Configured function (INV = Func-<br>tion is inverted) | 2 | Output signal condition |  |  |
|-------------------------------------------------------------------|-------------------------------------------------------|---|-------------------------|--|--|
| 3                                                                 | Status of the function (active or in-<br>active)      |   |                         |  |  |
| <ul> <li>Bus module (1): Information on the bus module</li> </ul> |                                                       |   |                         |  |  |

• Bus module (2): Information on the bus module, continued

### 6.2.4 Updating the software

Software updates from INFICON are installed with the aid of a USB stick. The update function of the device can be found under "Functions > Data > Update".

An update is possible,

- if one or several updates are available on the USB stick, but only one update per type at most (control unit, MSB box, I/O module),
- if these parts are also connected free of disturbances and have an update function.

The corresponding buttons in the update menu such as "Control Unit", "MSB Box", and "I/O Module" are active and can be activated individually.

## NOTICE

### Aborted connection

Data loss due to an aborted connection

- Do not switch off the device and do not remove the USB stick while the software is being updated.
- Switch the device off and back on after a software update has taken place.

### 6.2.4.1 Updating the software of the control unit

The software is included in two files named Handset\_IFC\_Vx.xx.xx.exe and Hand-set\_IFC\_Vx.xx.xx.key.

- 1 Copy the file into the main directory of a USB stick.
- *2* Connect the USB flash drive to the USB port on the device.
- 3 Select: "Functions > Data > Update > Control unit".
  - ⇒ Do not switch off the device and do not remove the USB stick while the software is being updated.
- 4 Check the version information.
- **5** Select the "Start" button to start the update. Do not switch off the device and do not remove the USB stick while the software is being updated.
- 6 Follow the instructions on the touchscreen and wait until the update is complete.

### 6.2.4.2 Checking and updating the software version of the MSB box

The current software is available from the Inficon support.

The functions of the XL Sniffer adapter set are taken into consideration in system software version 2.11 or higher.

- 1 Copy the file Flash\_LDS3000\_MSB\_Vxx.xx.bin into the main directory of a USB stick.
- 2 Connect the USB flash drive to the USB port on the device.
- 3 Select: "Functions > Data > Update > MSB".
  - ⇒ The display shows information on the current and the new software version as well as on the boot loader.
- 4 Check the version information.
  - ⇒ Select the "Start" button to start the update.
  - ⇒ Do not switch off the device and do not remove the USB stick whilst the software is being updated! Do not switch off the device and do not remove the USB stick while the software is being updated.
- **5** Follow the instructions on the touchscreen and wait until the update is complete.
- 6 If the system displays warning 104 or 106, confirm with "C".

### 6.2.4.3 Updating the software of the I/O module

The software of the I/O module can be updated from the control unit if the mass spectrometer module has the software version "MS module 1.02" or higher.

- 1 Copy the file Flash\_LDS3000\_IO\_Vxx.xx.bin into the main directory of a USB stick.
- *2* Connect the USB flash drive to the USB port on the device.
- 3 Select: "Functions > Data > Update > I/O module"
  - ⇒ The display shows information on the current and the new software as well as on the current boot loader.
- 4 Check the version information.
- 5 Select the "Start" button to start the update.
  - ⇒ Do not switch off the device and do not remove the USB stick while the software is being updated.
- 6 Follow the instructions on the touchscreen and wait until the update is complete.
  - ⇒ The following tips are shown after selecting the "Start" button on the touchscreen:
- Connect and switch on the IO1000.
- Activate boot mode (switch DIP S2.3 on and off once).
- When the STATUS LED flashes green, press OK.

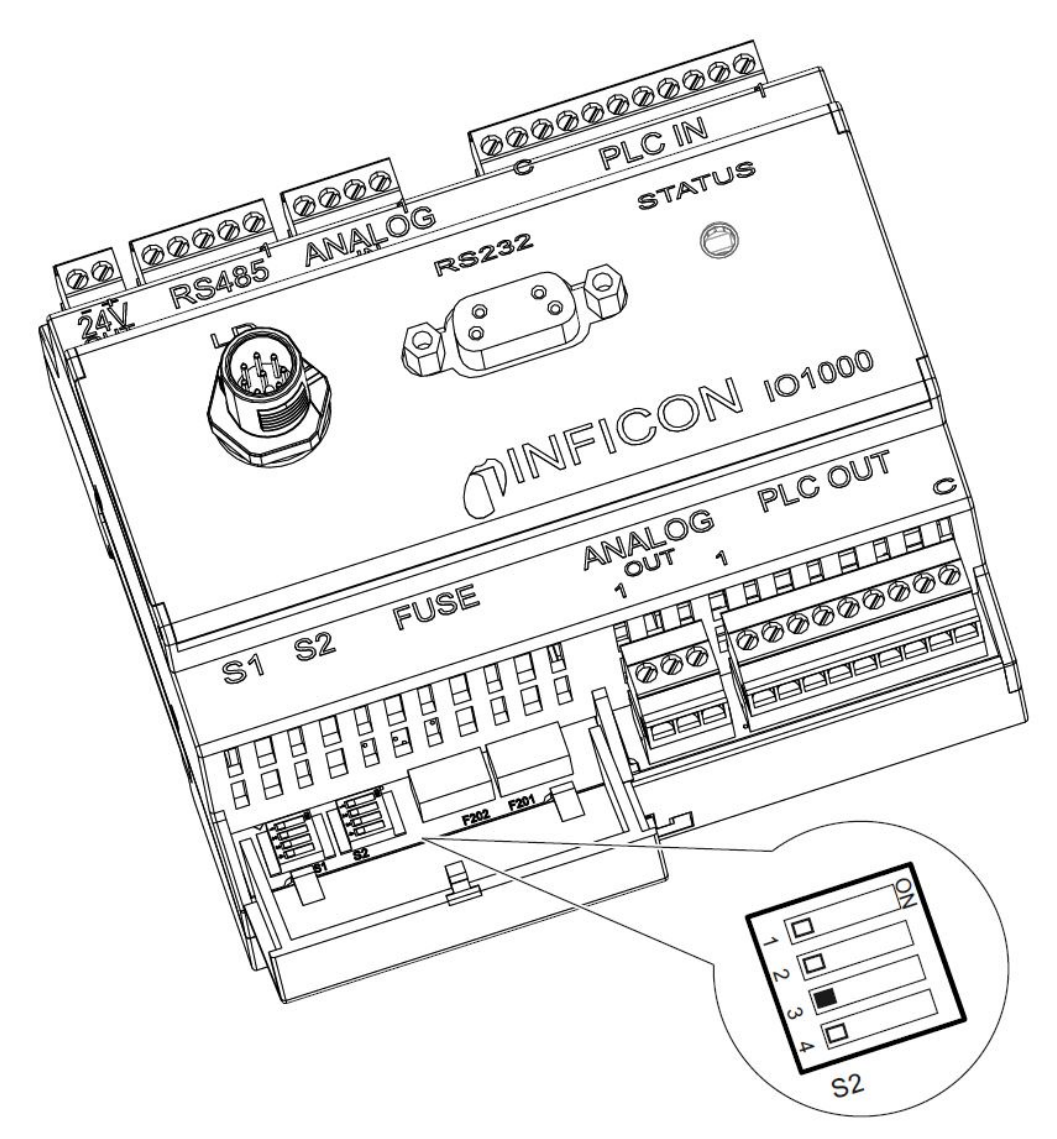

Fig. 7: DIP switch on the I/O module

# 7 Decommissioning the device

# 7.1 Disposing of the device

The device can either be disposed of by the operator or be sent to the manufacturer. The device consists of materials that can be recycled. This option should be exercised to prevent waste and also to protect the environment.

During disposal, observe the environmental and safety regulations of your country.

# 7.2 Sending in the device

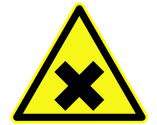

### 

### Danger due to harmful substances

Contaminated equipment endanger those who come into contact with .

- ► Fill in the declaration of contamination completely.
- Attach the declaration of contamination on the outside of the packaging.

The declaration of contamination is a legal requirement and serves to protect our employees. We send devices, which are sent without a completed declaration of contamination back to the sender.

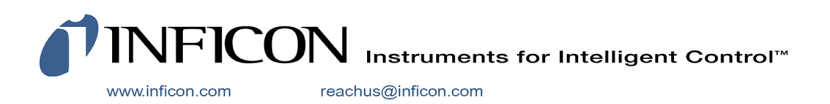